|                                                     | PROCESSING STUDENT EPAFs                                                                                     |
|-----------------------------------------------------|----------------------------------------------------------------------------------------------------|
|                                                     | "A Step by Step How To"                                                                                      |
|                                                     |                                                                                                    |
| A. NEW EPA                                          | AF SELECTION                                                                                                 |
| New EPAE Person                                     | Selection                                                                                                    |
| iew LIAI reisoi                                     | 1 Selection                                                                                                  |
| Enter an ID, select the lin                         | ik to search for an ID, or generate an ID. Enter the Query Date and select the Approval Category. Select Go. |
| - indicates a required fi                           | eld.                                                                                                    |
| D: * J00778246                                      | Villie M. Arlum                                                                                              |
|                                                     |                                                                                                    |
| Query Date: MM/DD/YYY                               | Y * 09/01/2014                                                                                               |
| uery Date: MM/DD/YYY<br>pproval Category: <b>*</b>  | N* 09/01/2014                                                                                                |
| uery Date: MM/DD/YYY<br>pproval Category: *<br>Go   | Not Selected ✓                                                                                               |
| uery Date: MM/DD/YYY<br>pproval Category: *<br>Go   | Not Selected V<br>EPAF Originator Summary                                                                    |
| Query Date: MM/DD/YYY<br>Approval Category: *<br>Go | Not Selected                                                                                                 |

**Enter the student J#** in the ID field. **Press the Tab key** to populate the **Student Name** in the space provided. With the correct student identified, **enter the Query Date** (i.e. 09/01/2013). **Note:** The Query Date will be the date the personnel action form is effective.

### **B. EPAF APPROVAL CATEGORY SELECTION**

| New EPAF Person                                                                                                    | Not Selected<br>Change of Employee Department Contact Information, B00001<br>Job Labor Distribution Change, J00035                                                                             | -  | )                             |
|----------------------------------------------------------------------------------------------------|----------------------------------------------------------------------------------------------------|----|-------------------------------|
| The select the link for the link for the lin | Education Incentive Pay (Faculty/Staff), J00047<br>glob Salary Adjustment (Non Grant Employee), J00008<br>Job Salary Adjustment (Grant Employee), J00009<br>Socondary, Job Anonichment, J00704 | 8. | Approval Category. Select Go. |
| * - indicates a required field                                                                                                    | Job Re-Appointment (Grant Employee), J00017<br>Job Re-Appointment (Non Grant Employee), J00018                                                                                                 |    |                               |
|                                                                                                    | Idob Re-Appointment (Non Grant w/End Date), J00043<br>Job Title Change (Internal Use), J00010<br>Job Transfer - Staff/Faculty (Non Grant Employee), J00016                                     |    |                               |
| Approval Category: *                                                                                                    | Job Transfer- Staff/Faculty (Grant Employee), J00044<br>Job Transfer- Staff/Faculty (Non Grant/w End Date), J00045<br>Adjunct Excells E-BL Competer (Re-Amplicitanet), J00010                  |    |                               |
| Go                                                                                                    | Adjunct Faculty Spring Semester (Re-Appointment), J00020<br>Summer Faculty - 1st Summer Session Compensation (June), J00021                                                                    |    | >                             |
|                                                                                                    | Summer Faculty - 2nd Summer Session Compensation (July), J00022<br>Summer Faculty - Summer Compensation (May-August), J00023<br>Summer Faculty (Salary Adjustment), J00048                     | u  | mmary                         |
|                                                                                                    | Job Termination (Primary Position) Non Grant Employee, J00001<br>Job Termination (Primary Position) Grant Employee, J00036<br>Job Termination (Secondary Position), J00033                     | r  | 1enu                          |
| RELEASE: 8.9.0.3                                                                                                    | Job Termination- Summer Faculty, J00046<br>Student - Federal Work Study (New Hire), J00003<br>Student - Federal Work Study (Rebire) J00011                                                     |    |                               |
|                                                                                                    | Student - College Work Aid Hourly (New Hire), J00014<br>Student - College Work Aid Hourly (New Hire), J00004                                                                                   |    |                               |
| (                                                                                                    | Student - Graduate Assistant Hourly (New Hire), J00006<br>Student - Graduate Assistant Hourly (Rehire), J00014                                                                                 | -  | J                             |

Select the EPAF **Approval Category** (EPAF Type). After Selecting the required Approval Category, press **"GO"**.

## C. INSERTING THE POSITION NUMBER

New EPAF Job Selection

87

| D:             | Willie       | M. Arlum,  | J00778246    |                 |            |          |               |          |        |
|----------------|--------------|------------|--------------|-----------------|------------|----------|---------------|----------|--------|
| uery Date:     | Sep 01       | 1, 2014    |              |                 |            |          |               |          |        |
| pproval Categ  | ory: Studer  | nt - Feder | al Work Stud | y, J00003       |            |          |               |          |        |
|                |              |            |              |                 |            |          |               |          |        |
| dd Hourly Job, | J00002       |            |              |                 |            |          |               |          |        |
| earch Type     | Position     | Suffix T   | itle Time Sh | et Organizatior | Start Date | End Date | Last Paid Dat | e Status | Select |
| New Job        |              |            |              |                 |            |          |               |          |        |
|                |              |            |              |                 |            |          |               |          | ۲      |
| There are no a | ctive jobs b | ased on t  | he Ouery Dat | e.              |            |          |               |          |        |
| All John       |              |            |              |                 |            |          |               |          |        |
|                |              |            |              |                 |            |          |               |          |        |

Enter the position number assigned by the budget clerk. (Example SFWXXX)

### D. POSITION NUMBER SELECTION

| New EPAF J                  | ob Selec          | tion     |                                        |                                     |            |           |          |        |        |        |
|-----------------------------|-------------------|----------|----------------------------------------|-------------------------------------|------------|-----------|----------|--------|--------|--------|
| Renter or search f          | or a new posi     | tion nur | nber and enter the suffix, or select t | he link under Title.                |            |           |          |        |        |        |
| ID:                         | Willie M          | . Arlun  | n, J00778246                           |                                     |            |           |          |        |        |        |
| Query Date:                 | Sep 01,           | 2014     |                                        |                                     |            |           |          |        |        |        |
| Approval Catego             | ory: Student      | : - Fede | eral Work Study, J00003                |                                     |            |           |          |        |        |        |
|                             |                   |          |                                        |                                     |            |           |          |        |        |        |
| Ad <del>d Hourly Job,</del> | <del>J00002</del> |          |                                        |                                     |            |           |          | 1      |        |        |
|                             |                   | o        | T:41-                                  | Time Chart Operation                | Ctart Date | End Date  | n        | d Date | Ctatur | Select |
| Search Type                 | osition           | SUIIIX   | nue                                    | Time Sneet Organization             | Start Date | ciiu Date | Last Pai | μ σαις | Status | SCICCL |
| New Job                     | SFW005            | 00       | Fed Work Study Student Worker          | 100040, Office of China Initiatives | Start Date |           | Last Pai | a Date | Status |        |
| New Job                     | SFW005            | 00       | Fed Work Study Student Worker          | 100040, Office of China Initiatives | Start Date |           | Last Pai |        | Status |        |

After entering the position number, **enter the suffix (00)**. Once this information is entered, **press** "GO".

### E. EMPLOYMENT DATA

# Enter Student Employment Information

| Item                                         | Current Value            | New Value  |
|----------------------------------------------|--------------------------|------------|
| Current Hire Date: MM/DD/YYYY*               | 08/16/2013               | 09/01/2014 |
| Home Organization: *(Not Enterable)          | 210010, Accounting       | 503040     |
| Distribution Orgn: <b>*</b> (Not Enterable)  | 210010, Accounting       | 000000     |
| SSN First Name: \star                        |                          | <b>←</b>   |
| SSN Middle Name:                             |                          |            |
| SSN Last Name: \star                         |                          |            |
| SSN Name Suffix:                             |                          |            |
| I9 Received Date: MM/DD/YYYY                 | 08/16/2013               | 09/01/2014 |
| I9 Expiration Date: MM/DD/YYYY*Not Enterable | 2)                       | 05/31/2015 |
| Employee Class Code: (Not Enterable)         | 02, Faculty (9 mos) (MS) | 27         |
| Employee Group Code: (Not Enterable)         | PF, Permanent Full Time  | ТР         |
| Employee Status: (Not Enterable)             | Active                   | Α          |
| Home COAS: (Not Enterable)                   | J                        | ]          |
| Term Reason Code: (Not Enterable)            |                          | -          |
| Termination Date: MM/DD/YYYY(Not Enterable)  |                          | -          |
| 19 Form Indicator: +(Not Enterable)          | Received                 | Т          |

### Enter all required fields with the red asterisk.

88

Note: The fields that have (Not Enterable) are prefilled data. You cannot enter data in those fields.

### F. EMPLOYMENT DATA

# Add Hourly Job, SFW005-00 Fed Work Study Student Worker

| Item                                      | Current Value Ne | w Value    |
|-------------------------------------------|------------------|------------|
| Job Begin Date: MM/DD/YYYY <mark>*</mark> |                  |            |
| Jobs Effective Date: MM/DD/YYYY*          |                  | 09/01/2014 |
| Personnel Date: MM/DD/YYYY                |                  | 09/01/2014 |
| Hourly Rate: \star                        |                  | 7.25       |
| Factor: *(Not Enterable)                  |                  | 18.0       |
| Pays: <b>*</b> (Not Enterable)            |                  | 18.0       |
| Timesheet Orgn: \star                     | Q                |            |
| Contract Type: (Not Enterable)            |                  | Ρ          |
| Step: (Not Enterable)                     |                  | 0          |
| Job Status: (Not Enterable)               |                  | Α          |
| Job Change Reason: (Not Enterable)        | 1                | -          |

#### Enter all the required fields with the red asterisk.

**Note:** The fields that have **(Not Enterable)** are prefilled data. You cannot enter data in those fields.

The "Job Begin Date" does not have an asterisk (\*), but the field is required. If there is a current value for the "Job Begin Date", please enter that date in the new value field. If there is not a date in the current value, use the current hire date.

| Current Value       | New Value                               |
|---------------------|-----------------------------------------|
| Joh Pogin Data      | 1 <sup>st</sup> day at New Job or Match |
| JOD BEGIN Date      | Current Value                           |
| Jobs Effective Date | 1 <sup>st</sup> day at New Job          |
| Personnel Date      | 1 <sup>st</sup> day at New Job          |
| Salary              | Enter New Job Salary                    |
| Timesheet Orgn      | Enter new department Org #              |
| Factors & Pays      | Match Current Value                     |

## G. THE ROUTING QUEUE & COMMENT FIELD

#### **Routing Queue**

| Approval Level                     | Us       | er Name   |                     | <b>Required Acti</b> | ion |
|------------------------------------|----------|-----------|---------------------|----------------------|-----|
| 25 - (FINAID) Financial Aid        | ] Q      | J00504936 | Charles E Rush      | Approve              |     |
| 75 - (PAYROL) Payroll              | Q        | J00104358 | Christie Mickel     | FYI                  |     |
| 80 - (HR) Human Resources Approver | Q        | J00473992 | Keunta D McPhearson | Approve              |     |
| 85 - (HR2) Human Resources Applier | Q        | J00085189 | Linda Wilson        | Apply                |     |
| Not Selected                       | Q        |           |                     | Not Selected         | ~   |
| Not Selected                       | <u> </u> |           |                     | Not Selected         | ~   |
| Not Selected                       | Q        |           |                     | Not Selected         | ~   |
| Not Selected                       | Q        |           |                     | Not Selected         | ~   |

Save and Add New Rows

#### Comment

| <u>Workstudy</u> Student for the College of Business<br>Supervisor: Rod <u>Denne</u> J#00000000 |
|-------------------------------------------------------------------------------------------------|
|                                                                                                 |

Approval Types | Routing Queue | Comments | Transaction History

Save Return to Top

In the routing queue section, please select the appropriate approval levels. Mandatory approval levels for the routing queue are entered automatically for each EPAF.

Each originator has an option to **select additional levels if needed**. After selecting the approval level, **click the magnifying glass and select the user associated** with the approval level chosen.

With all selections in the routing queue use the "**Required Action**" dropdown menu to **select the action required by each user** populated. (When adding additional approval levels, it is important to enter the required action. (Example: Approve or FYI-Notification)

**Note:** Originators are required to enter the Supervisor Name and J-Number in the comment box for all student EPAFs generated.

After completing the routing queue, Press the SAVE and review your transaction for accuracy. After reviewing, press SUBMIT to initiate the approval process.